## 4.4.06 Zahlungseingang verwalten

Die Verwaltung der Zahlungseingänge in Projectile geschieht halbautomatisch. Die abgeschlossenen Rechnungen werden direkt nach der Übernahme in die Zahlungseingänge verbucht und können hier mit den Eingängen abgeglichen werden.

Nach der Aktion "Rechnung übernehmen" ändert sich der Status (von Keine Rechnung auf Rechnung fakturiert) der Ausgangsrechnung und ein Dokument vom Typ Zahlungseingang wird erzeugt.

| 🔀 🥐 Zahlungseingang VAT-06-04-10 24.04.2006 |                                      |
|---------------------------------------------|--------------------------------------|
| 🗖 🗟 🖉                                       | Dokument Bearbeiten Ansicht Aktionen |
| Rechnung                                    | VAT-06-04-10                         |
| Bezeichnung                                 | VAT-06-04-10                         |
| Projekt                                     | DS09 Einführung Risikomanagement     |
| Rechnungsbetrag                             | 17.017.20 EUR                        |
| Skonto                                      | %                                    |
| Gesamtbetrag                                | 17.017,20 EUR                        |
| Datum                                       | 24.04.2006                           |
| Zahlungseingang                             | 10.000,00 EUR 🖌                      |
| Differenz                                   | 7.017,20 EUR                         |
| Status                                      |                                      |
| Bemerkung                                   |                                      |

Hier kann bei Zahlungseingang des Kundens für diese Rechnung der Eingang vermerkt werden (auch Teilzahlung). Diese Informationen gehen in die Fakturaauswertung und die Auflistung der offenen Posten ein.

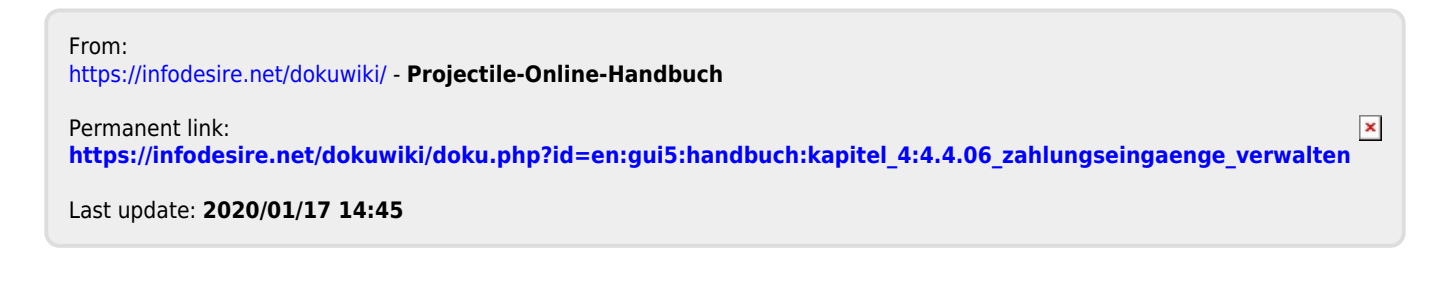